## 8. ePayment

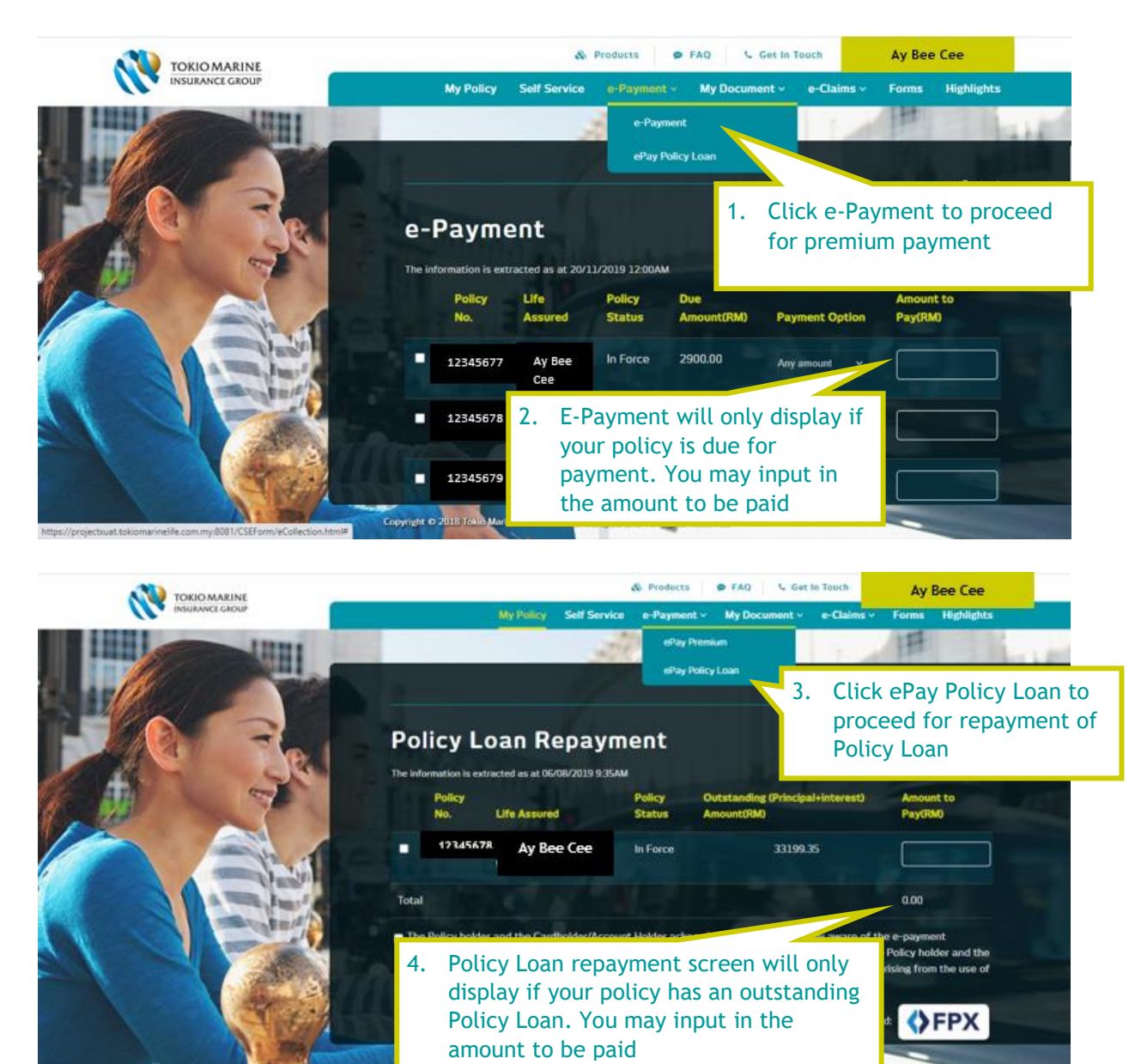

5. Both ePayment and ePay Policy Loan will route to Payment Gateway. Please ensure data input is as per your bank records accordingly

## Tokio Marine Life Insurance Malaysia Bhd

| Carl number *<br>5123-4500-0005-0005   | 1            | Enter Credit/ Debit Card Number |
|----------------------------------------|--------------|---------------------------------|
| Egity nonth' Egity year"               | Entor Cradi  | t / Debit Card Evening Date     |
| Cardhelder name '                      | Enter Credi  | t/ Debit Card Expiry Date       |
| Chang Hop Ex                           | 3            | Enter Cardholder's Name         |
| 100 2 digits in twis of your card      | 4            | Enter Card Security code        |
|                                        |              |                                 |
| Billing address                        |              |                                 |
| Attest 1                               |              |                                 |
| NO. 36 JALAN MIDAH 6. TANAN MIDAH, CHE | BAS KUNLA LU | 5 Enter Billing Address         |
| Street 2                               |              |                                 |

| carly.                   | Sam / Province    | Entor Pilling Addrord                                                                                                    |
|--------------------------|-------------------|----------------------------------------------------------------------------------------------------|
| Husia Lumpur             | WPersekutuan (KL) | Enter Bitting Address                                                                                                    |
| feace 7 Zpcode           | Stopysa ·         | 5 Enter Billing Address                                                                                                    |
|                          |                   |                                                                                                    |
| order details            |                   |                                                                                                    |
|                          |                   |                                                                                                    |
| TokoMarke-GladerPack     |                   |                                                                                                    |
| oloMane SatePack         |                   | TOTAL MYR: RM400.00                                                                                                    |
| Tokhfarne-GlaterPack     |                   | TO TAL MYR: RM400.00                                                                                                    |
| Tokishlarine-Glader Pack |                   | TOTAL BYR: RM400.00<br>The root screen you see may be payment card vertication through your card inea<br>Casco Pay now                     |
| Tanishamo Gane Pack      |                   | TOTAL MYR: RM400.00<br>The nost screen you see may be payment card verBization through your card less<br>Casce Pay now<br>6 Click          |
| Tanishtaran GanterPack   |                   | TOTAL WYR: RM400.00<br>The nost screen you see may be payment card wellication through your card ine<br>Case Pay nor<br>6 Click<br>"Pay No |

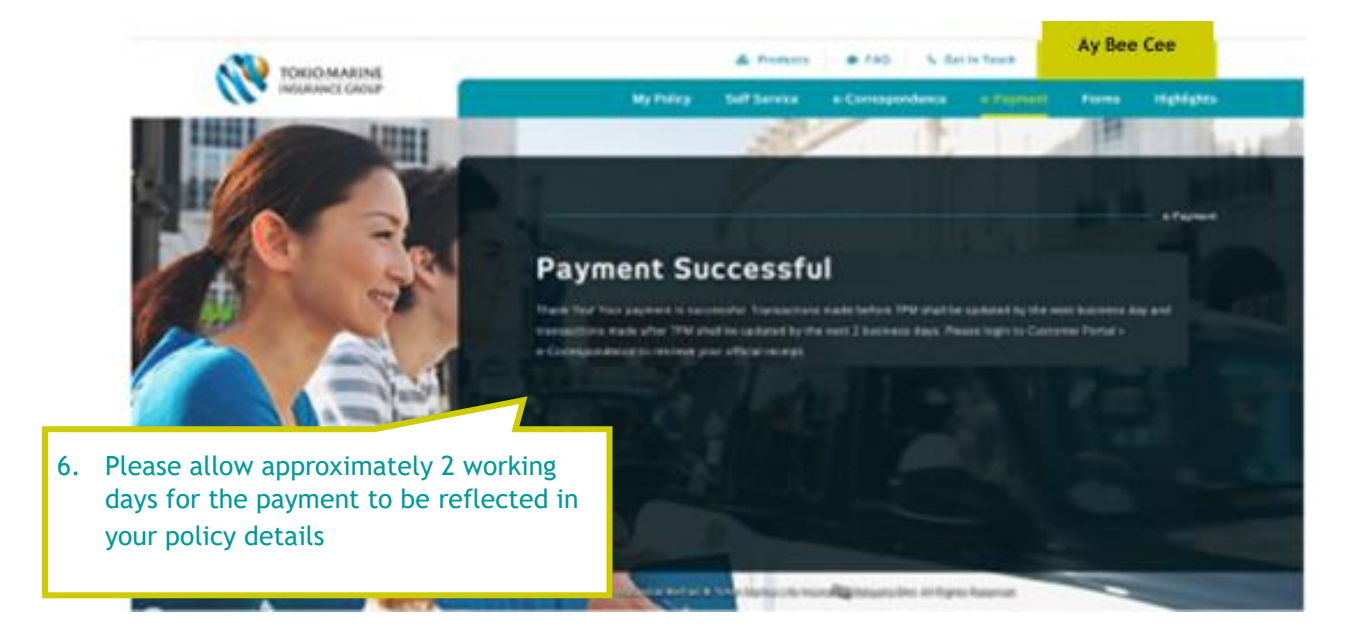